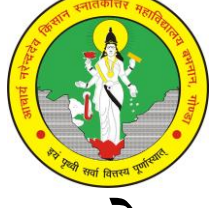

# <u>प्रवेश की प्रक्रिया</u>

 महाविद्यालय की वेबसाइट <u>www.andkpgcollege.com</u> पर Online Registration के बटन को click करें।

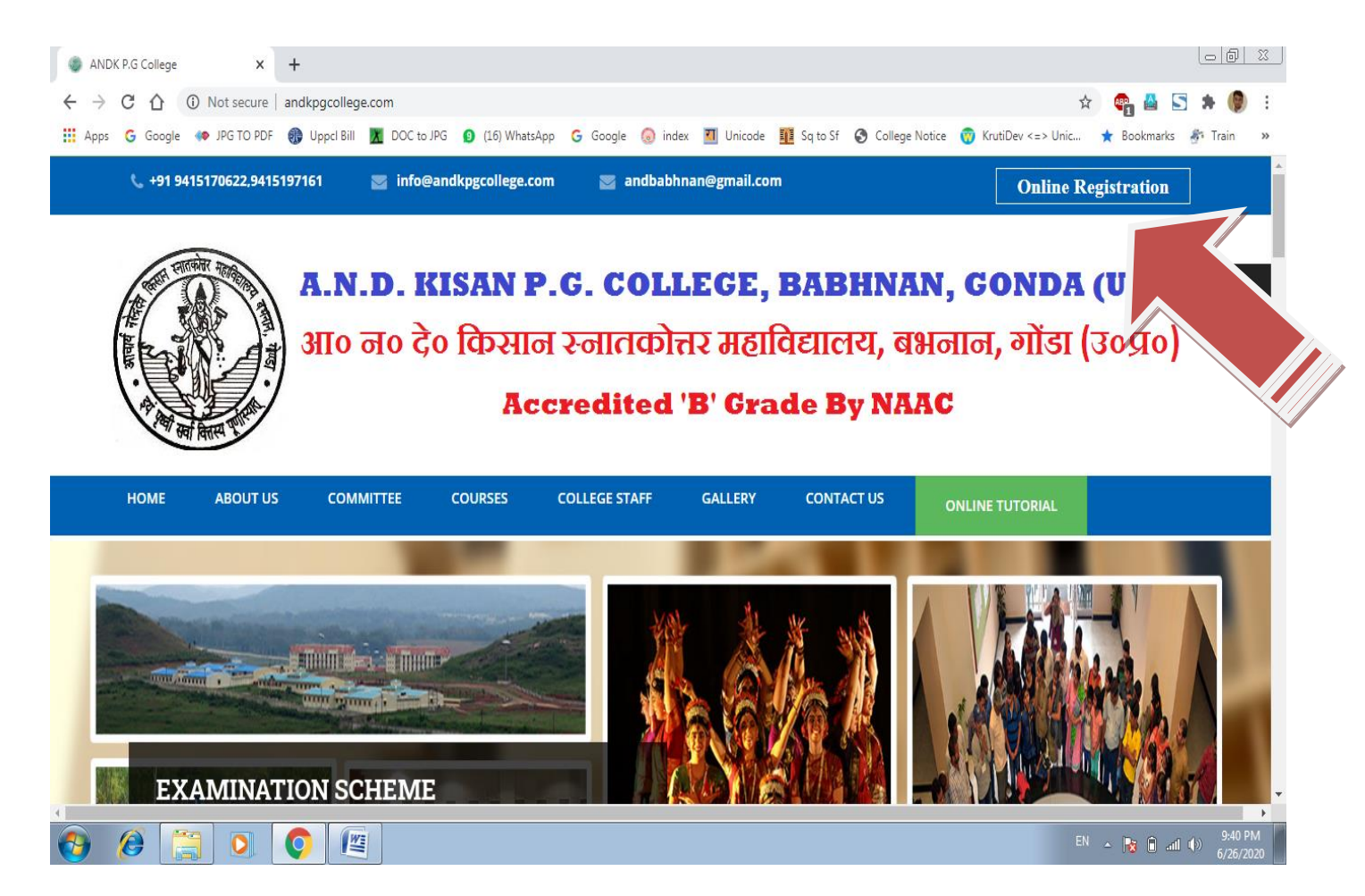

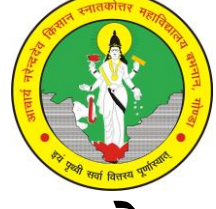

 पोर्टल पर उपलब्ध Important Instructions, Online Registration Procedure, Notice, Fee Structure और Terms and Conditions तो ध्यान से पढ़े, तत्पश्चात रजिस्ट्रेशन फॉर्म भरना प्रारंभ करें।

| ANDK P.G College × 🐼 Welcome To College!                                                                                                    | × +                                                                                                    |                                                                                                    |
|----------------------------------------------------------------------------------------------------|----------------------------------------------------------------------------------------------------|----------------------------------------------------------------------------------------------------|
| $\leftarrow$ $\rightarrow$ <b>C</b> $\bigcirc$ Not secure   and kpg.cloudice.in                                                                                                    |                                                                                                    | 🖈 💿 🚨 🔄 🇯 関 😣                                                                                                    |
| 👯 Apps 💪 Google 🐢 JPG TO PDF 🎲 Uppcl Bill 👖 DOC to JPG 😰                                                                                                    | ) (16) WhatsApp 🕒 Google 🔕 index 🔟 Unicode 👖 Sq to Sf                                                                                                    | 🔇 College Notice 🍵 KrutiDev <=> Unic ★ Bookmarks 💣 Train 🛛 »                                                                                                    |
| WebPro Technologies  • Registration Date has been extended to 20 <sup>th</sup> July  • Important Instructions  • Online Registration Procedure  • Notice  • Refund Policy  • Terms and Conditions | CHARYA NARENDRA DEV KISAN POST<br>GRADUATE COLLEGE BABHNAN  Online Registration Portal  Click Here to Register Registration Number *  Password *  Login to Application Section  Copyright © 2017 | Help Desk :<br>1. <u>Time</u> - 10 AM To 6 PM<br>2. <u>Phone Number</u> -9919393839<br>3. <u>Mobile Number</u> - +91 9415170622<br>+919984934341<br>+918887597144<br>+919919194461<br>4. <u>E-Mail</u> - info@andkpgcollege.com<br>andbabhnan@gmail.com<br>5. <u>Address</u> -IT Cell, A.N.D. KISAN PG<br>College Babhnan, Gonda (U.P.) |
|                                                                                                    |                                                                                                    | EN ~ 🎼 🗎nl 🕪 9:47 PM<br>6/26/2020                                                                                                    |

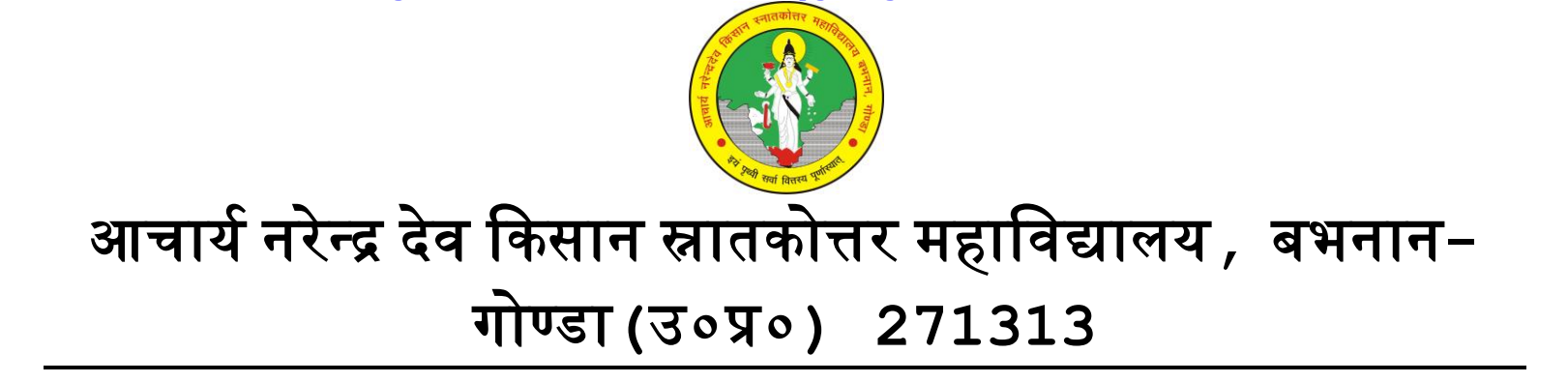

Website- www.andkpgcollege.com

Mobile No- 9415170622, 9415197161

3. निर्देशों को पढ़ने के बाद रजिस्ट्रेशन हेतु अभ्यर्थी रजिस्ट्रेशन लिंक पर click करें ।

Email ID - andbabhnan@gmail.com

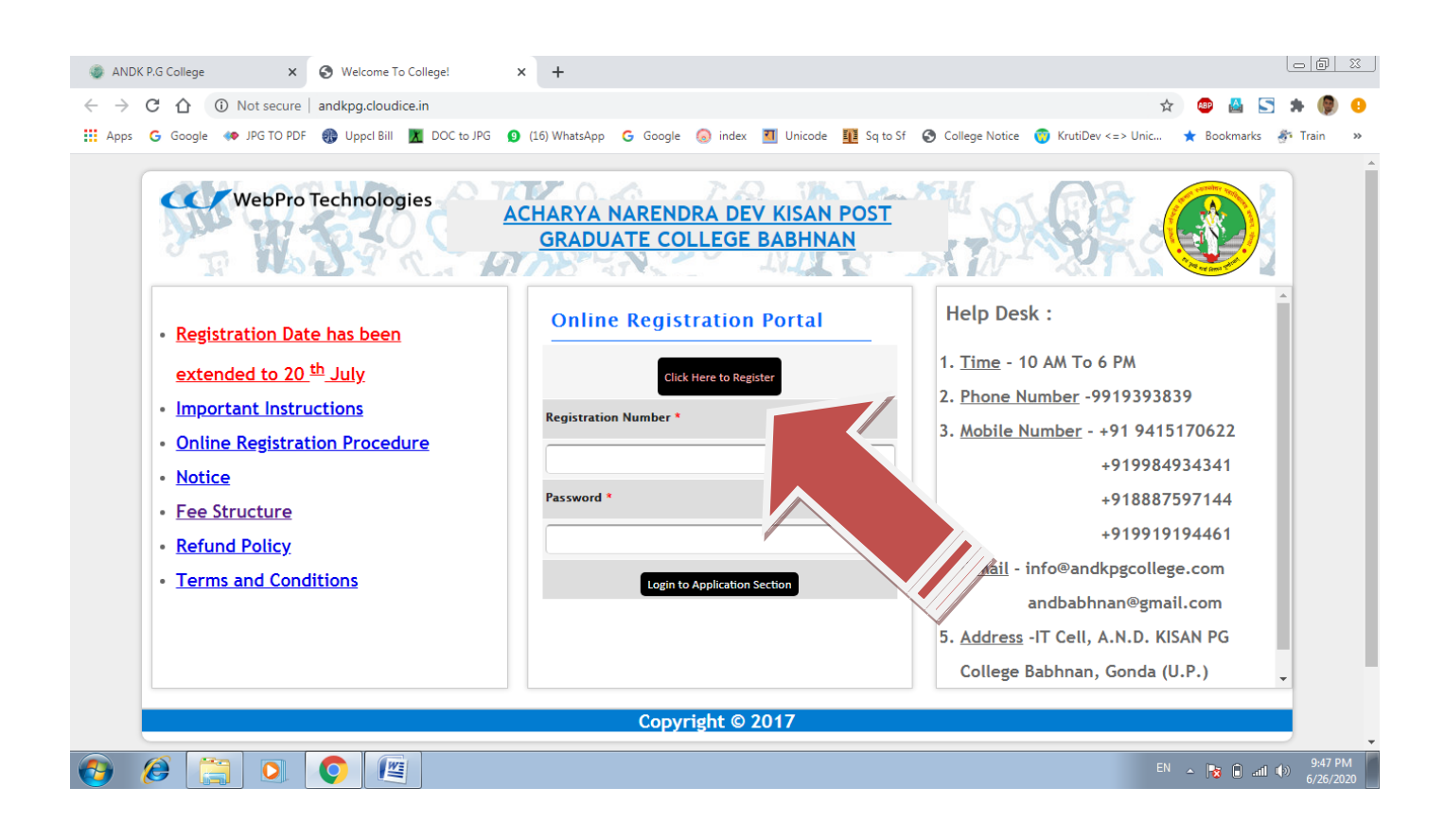

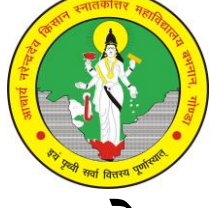

4. रजिस्ट्रेशन लिंक पर click करने के बाद अभ्यर्थी को अपना नाम, पिता का नाम, माता का नाम, जन्म तिथि, मोबाइल नं०, ईमेल, पाठ्यक्रम, वर्ग एवं आधार नं भरना होगा और कोड डालने के बाद continue पर click करना होगा, इसके बाद अभ्यर्थी के मोबाइल एवं ईमेल पर OTP एवं ईमेल पर User Id व पासवर्ड जायेगा |

| ANDK                       | P.G College X                                                                                                    | S Welcome To College!                                                                                                   | × +                                                                                                    |                                                                                                    |                                                                                                    |                                                                                                    | 0                                                      | <u> </u>    |
|----------------------------|----------------------------------------------------------------------------------------------------|----------------------------------------------------------------------------------------------------|----------------------------------------------------------------------------------------------------|----------------------------------------------------------------------------------------------------|----------------------------------------------------------------------------------------------------|----------------------------------------------------------------------------------------------------|--------------------------------------------------------|-------------|
| $\leftarrow \ \rightarrow$ | C 🛆 🛈 Not secure                                                                                                    | andkpg.cloudice.in/index.pl                                                                                             | hp                                                                                                    |                                                                                                    |                                                                                                    |                                                                                                    | 🖈 🐵 🔮 🔄 🗯 🌗                                            | ) 🔒         |
| Apps                       | G Google 🚸 JPG TO PDF                                                                                                    | 🚯 Uppcl Bill 🔀 DOC to J                                                                                                 | PG 🧕 (16) WhatsApp (                                                                                                    | 5 Google 😡 index                                                                                              | : 🔟 Unicode 👖 Sq to Sf 🔇                                                                                                    | College Notice  🧒 KrutiDev <:                                                                      | => Unic ★ Bookmarks 🛷 Train                            | *           |
|                            | WebPro                                                                                                    | Technologies                                                                                                    | ACHARYA N<br>GRADUA                                                                                                    | ARENDRA DI<br>TE COLLEGE                                                                                      | EV KISAN POST<br>BABHNAN                                                                                                    |                                                                                                    |                                                        |             |
|                            | Registratior                                                                                                    | 1                                                                                                    |                                                                                                    |                                                                                                    |                                                                                                    |                                                                                                    |                                                        |             |
|                            | Student Name                                                                                                    |                                                                                                    |                                                                                                    | Father's Name                                                                                                 |                                                                                                    | Mother's Name                                                                                      |                                                        |             |
|                            | Date of Birth                                                                                                    | 26 🗸 Jun 🗸                                                                                                    | 2020                                                                                                    | Mobile                                                                                                    |                                                                                                    | E-Mail                                                                                             |                                                        |             |
|                            | Class Applying for                                                                                                    |                                                                                                    |                                                                                                    | ✓ Category                                                                                                    | General                                                                                                    | Addhar Number                                                                                      |                                                        |             |
|                            | Enter the code                                                                                                    | yzrb                                                                                                    | 22.                                                                                                    |                                                                                                    |                                                                                                    |                                                                                                    |                                                        |             |
|                            | Continue                                                                                                    |                                                                                                    |                                                                                                    |                                                                                                    |                                                                                                    |                                                                                                    |                                                        |             |
|                            | Note -><br>1. अभ्यर्थी अपनी स्वयं की En<br>2. Registration Form भरते<br>3. रजिस्ट्रेशन हेतु प्रयोग 1<br>IT Cell से संपर्क करके ठ<br>4. रजिस्ट्रेशन का अर्थ या | hail ld लिखे यदि न हो तो बनवा सें,<br>समय अभ्यर्थी अपन मोबाइल अपने<br>ईमेल एवं आधार<br>नया आवेदन करने<br>प्र्वधित पाठ्य | अविष्य में महाविद्यालय द्वार<br>। पास रखें, फॉर्म अरने के पश्चा<br>नं॰ केवल एक बार ही मान्य हो<br>की कोई आवश्यकता नहीं है  <br>ज़रूम में हो गया है, महाविद्याल | ा सूचनाएं अभ्यर्थी के Em<br>त अभ्यर्थी के मोबाइल पर<br>गा, इन सभी का प्रयोग व<br>य में प्रवेश हेतु सीटें सीमि | ail ld पर प्रेषित की जायेर्गी !<br>: OTP (One Time Password) एवं En<br>तर आप दूसरा रजिस्ट्रेशन नहीं कर पायेगें<br>[त है   प्रवेश हेतु जिस दिन एवं समय के | nail पर User ID व Password जाये<br>  यदि आवेदन करते समय किसी प्रन<br>सिए आपको फ़ोन या मैसेज जाय उस | गा !<br>गर की कोई गुटि हो जाये तो आप<br>' समय आप अवश्य | Ţ           |
| <b>@</b>                   | Ø 📋 O                                                                                                    |                                                                                                    | <u></u>                                                                                                    |                                                                                                    |                                                                                                    |                                                                                                    | EN 🔺 😼 🖬 📶 🕪 9:55<br>6/26/                             | PM<br>/2020 |
|                            | ٢                                                                                                    |                                                                                                    |                                                                                                    |                                                                                                    |                                                                                                    |                                                                                                    |                                                        |             |

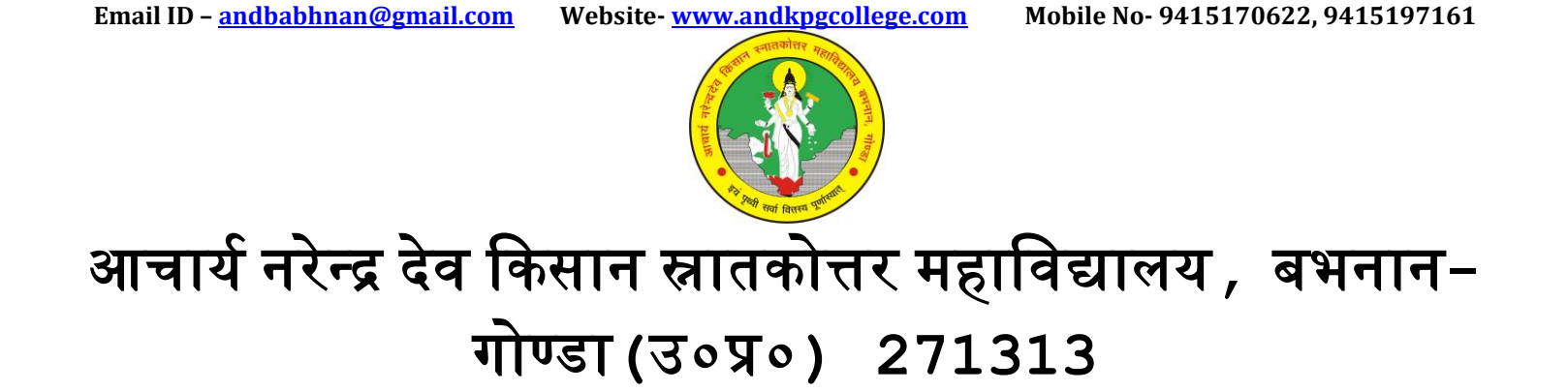

5. अभ्यर्थी के मोबाइल पर आये OTP को Mobile Activation Code पर डाल कर verify पर click करें

| ANDK P.G College × Source To College!                | × +                                                                                       |                                      |
|------------------------------------------------------|-------------------------------------------------------------------------------------------|--------------------------------------|
| ← → ♂ ♂ ③ Not secure   andkpg.cloudice.in/index.pl   | p                                                                                         | 🚖 💩 👗 🔄 🗯 🜘 0                        |
| 🔢 Apps 💪 Google 🚸 JPG TO PDF 🛞 Uppcl Bill 📕 DOC to J | 5 🧕 (16) WhatsApp 💪 Google 🔕 index 🔟 Unicode 🏢 Sq to Sf 📀 College Notice 🧒 KrutiDev <=> U | Inic ★ Bookmarks 者 Train 🛛 »         |
| WebPro Technologies<br>Registration                  | ACHARYA NARENDRA DEV KISAN POST<br>GRADUATE COLLEGE BABHNAN                               |                                      |
|                                                      |                                                                                           | · .                                  |
|                                                      |                                                                                           |                                      |
| 🚱 🥔 🚞 🝳 🌉                                            |                                                                                           | EN 🔺 😼 🗈 atl 🌗 10:05 PM<br>6/26/2020 |

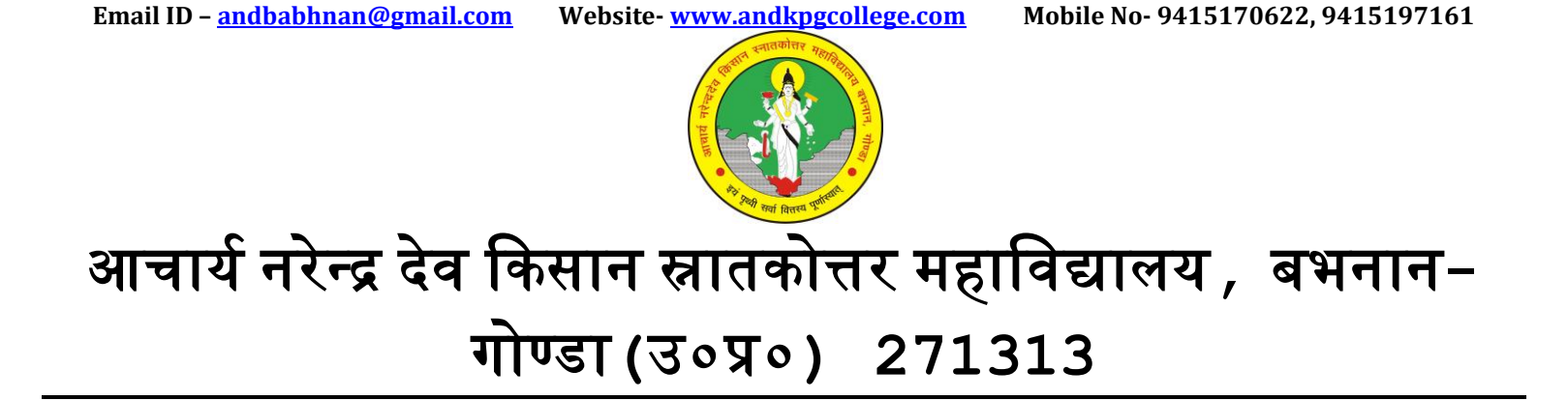

#### 6. OTP verify होने के पश्चात Click here to go to Login page पर click करें

| ANDK P.G College × 😵 Welcome To College! × +                                |                                                                                                 |
|-----------------------------------------------------------------------------|-------------------------------------------------------------------------------------------------|
| ← → C ① Not secure   andkpg.cloudice.in/index.php                           | 😒 👜 📇 🔄 🗯 🛞 😣                                                                                   |
| 🔢 Apps 🕝 Google 🐠 JPG TO PDF 🎲 Uppcl Bill 🔣 DOC to JPG 👩 (16) WhatsApp 💪 Go | ogle 🗔 index 🔟 Unicode 🎹 Sq to Sf 🔇 College Notice 🔞 KrutiDev <=> Unic ★ Bookmarks 🖑 Train 🚿    |
| WebPro Technologies ACHARYA NAR GRADUATE Registration                       | ENDRA DEV KISAN POST<br>COLLEGE BABHNAN                                                         |
| Your Registration is complete. Your Registration number and password is     | sent to your mail id and on mobile. Please use the same to login and proceed to admission form. |
| Clic                                                                        | k here to go to Login page.                                                                     |
|                                                                             | Copyright © 2(                                                                                  |
| 🚱 🙆 📜 💽 👰                                                                   | EN 🔺 🍡 🖨 and 🌒 10:10 PM<br>6/26/2020                                                            |

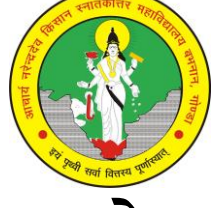

7. मोबाइल नं० verify होने के बाद अभ्यर्थी के द्वारा भरे गए ईमेल एवं मोबाइल नं० पर User Id व password आ जायेगा, अभ्यर्थी अपना User Id व password डाल कर अगले चरण में प्रवेश करें |

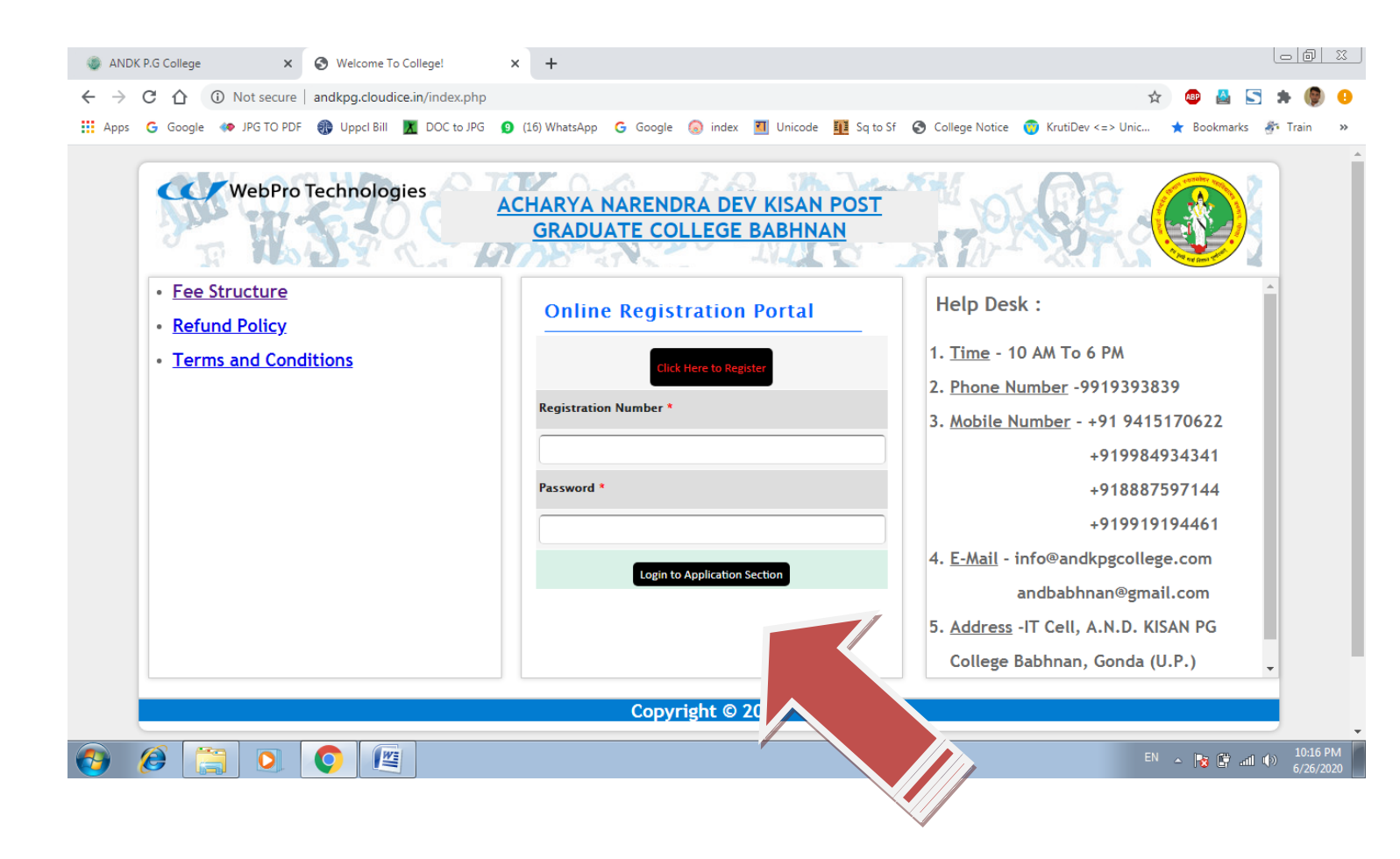

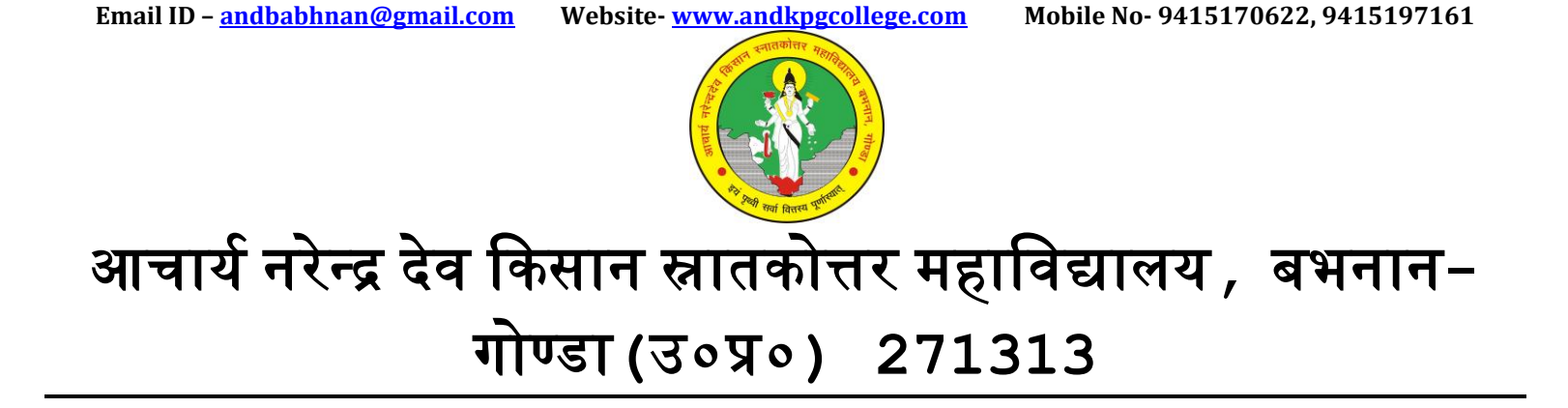

8. लॉग इन फॉर्म पर click करने के पश्चात आवेदन फॉर्म खुल जायेगा और अभ्यर्थी अपना पूर्ण विवरण, फोटो एवं हस्ताक्षर अपलोड करें ।

| ANDK P.G Co | llege X            | S Welcome To College! ×           | S andkpg.cloudice.in/print_receipt       | +                                 |                                                  |                            |
|-------------|--------------------|-----------------------------------|------------------------------------------|-----------------------------------|--------------------------------------------------|----------------------------|
| ← → C f     | ♪ A Not secure     | and kpg.cloudice.in/user_home.php |                                          |                                   | 🕁 🐠 🛃                                            | i 🔄 🗯 🌘 😶                  |
| 🗰 Apps 🛛 G  | oogle 🔅 JPG TO PDF | 🚯 Uppcl Bill 👖 DOC to JPG  (1     | 6) WhatsApp 🕒 Google 🔕 index 📱           | 👖 Unicode 👖 Sq to Sf 🔇 College No | tice 🦁 KrutiDev <=> Unic ★ Bookm                 | arks 🛷 Train 🛛 »           |
|             | WebPro             | Technologies ACH                  | IARYA NARENDRA DEV<br>GRADUATE COLLEGE B | <u>KISAN POST</u><br>ABHNAN       |                                                  | Í                          |
| <u>Pri</u>  | nt Receipt         |                                   |                                          |                                   | <u>Logout</u>                                    |                            |
| Ad          | mission Form       |                                   |                                          |                                   |                                                  |                            |
| Арр         | lication No :      | 202000001                         | Student Name :                           | vikram pandey                     |                                                  |                            |
| Univer      | rsity UIN No.      |                                   | Select Class                             | BA I (Regular)                    |                                                  |                            |
| Father      | r Name             |                                   | Mother Name                              |                                   |                                                  |                            |
| Date o      | of Birth           | 26 V Jun V 1988 🖪                 | Gender                                   |                                   | 0%<br>Choose File No file chosen<br>Upload Photo |                            |
| 📀 🧭         |                    | <b>(</b>                          |                                          |                                   | EN 🔺 🎼 🕻                                         | ant (b) 10:42 PM 6/26/2020 |

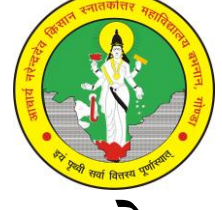

9. विवरण भरने के बाद फॉर्म के नीचे Save बटन पर click करें, Save करने के पश्चात यदि समस्त विवरण सही है तो फॉर्म के Submit बटन पर click करें |

| AND                          | K P.G Co | llege X                 | S Welcom   | e To College!       | ×            | S andkpg.cl   | oudice.in/print | t_receipt_ ×             | +         |           |         |                |              |          |           | oð                   | <u> </u> |
|------------------------------|----------|-------------------------|------------|---------------------|--------------|---------------|-----------------|--------------------------|-----------|-----------|---------|----------------|--------------|----------|-----------|----------------------|----------|
| $\leftarrow \   \rightarrow$ | Cí       | Not secure              | andkpg.clc | udice.in/user_home. | php          |               |                 |                          |           |           |         |                |              | \$       | 🐵 🚨 🔄     | * 👂                  | 0        |
| Apps                         | G G      | oogle 🛛 🐢 JPG TO PDF    | 🛞 Uppcl B  | Bill 🔀 DOC to JPG   | <b>9</b> (16 | 5) WhatsApp   | G Google        | 🔕 index                  | 🔟 Unicode | Sq to Sf  | 🕤 Coll  | ege Notice 🛛 🥳 | KrutiDev <=> | Unic ★   | Bookmarks | 🔊 Train              | **       |
|                              | Father   | <sup>r</sup> Occupation |            |                     |              | Income        |                 |                          |           |           |         |                |              |          |           |                      | *        |
|                              | Incom    | e Certificate Number    |            |                     |              | Income Certif | ficate Issue D  | ate                      |           |           |         |                |              |          |           |                      |          |
|                              | Qu       | alification             |            |                     |              |               |                 |                          |           |           |         |                |              |          |           |                      |          |
|                              | S.No     | Name Of Examination     | Board/U    | niversity Name      | C            | ollege Name   |                 | Year                     | Roll No   | o Obtaine | d Marks | Total Marks    | Percentage   | Division | Status    |                      |          |
|                              | 1        | High School             |            |                     |              |               |                 |                          |           |           | ]       |                |              |          | Passed 🗸  |                      |          |
|                              | 2        | Intermediate            |            |                     |              |               |                 |                          |           |           | )       |                |              |          | Passed ¥  |                      |          |
|                              | 3        | Others                  |            |                     |              |               |                 |                          |           |           |         |                |              |          | Passed ¥  |                      |          |
|                              |          |                         |            | NSS 🗆               |              | SCOUT         | a guide 🗆       |                          |           | )         | рн 🗆    |                | FF 🗌         |          |           |                      |          |
|                              |          |                         |            |                     |              |               | E               | Save Form<br>inal Submit |           |           |         |                |              |          |           |                      | l        |
|                              |          |                         |            |                     |              |               | Copyre          | iaht @ 1                 | 017       |           |         |                |              |          |           |                      |          |
|                              |          |                         |            |                     |              |               | Copyr           |                          | 2017      |           | Ň       |                |              |          |           | 10 454               | ~        |
| 1                            |          |                         | 0          |                     |              |               |                 |                          |           |           |         |                |              | EN 🔺     | 😼 🛱 📶 (   | )) 10:46 F<br>6/26/2 | 020      |

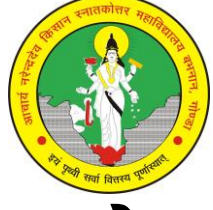

- 10.फॉर्म को सबमिट करने के बाद आवेदन फॉर्म का प्रिंट ले लें और महाविद्यालय का प्रवेश फॉर्म, अंकपत्र, प्रमाण पत्र, आधार कार्ड, тс एवं сс के साथ काउंसलिंग समिति के समक्ष प्रस्तुत हो ।
- 11. काउंसलिंग के पश्चात अभ्यर्थी को फीस काउंटर पर जाकर सम्बंधित पाठ्यक्रम का शुल्क जमा करना होगा , और इसी के साथ प्रवेश प्रक्रिया पूर्ण हो जाएगी ।